Edit the file taranta-values.yaml in the root directory of the project and change the enabled value for vnc to true.

```
.....
tango-base:
vnc:
enabled: true
tangorest:
enabled: false
.....
```

Deploy the mid-cbf system using

# make install-chart-with-taranta

When you run

# make watch

You should get an output like this:

| pod/cbfmaster-master-0                  | 1/1      | Run       | ning   | 0     | 90    | วิร |     |
|-----------------------------------------|----------|-----------|--------|-------|-------|-----|-----|
| ood/cbfmcs-mid-configuration-test-jtdno |          | 0/1       | Con    | nplet | ed 0  | 9   | 96s |
| pod/cbfsubarray01-cbfsubarray-01-0      |          | 1/1       | Runn   | ing   | 0     | 969 | 5   |
| pod/cbfsubarray02-cbfsubarray-02-0      |          | 1/1       | Runn   | ing   | 0     | 969 | 5   |
| pod/cbfsubarray03-cbfsubarray-03-0      |          | 1/1       | Runn   | ing   | 0     | 969 | 5   |
| pod/fsp01-fsp-01-0                      | 1/1      | Runni     | ng O   | )     | 96s   |     |     |
| pod/fsp02-fsp-02-0                      | 1/1      | Runni     | ng O   | )     | 94s   |     |     |
| pod/fsp03-fsp-03-0                      | 1/1      | Runni     | ng O   | )     | 95s   |     |     |
| pod/fsp04-fsp-04-0                      | 1/1      | Runni     | ng O   | )     | 96s   |     |     |
| pod/mongodb-webjive-test-0              | 1        | /1 R      | unning | g (   | )     | 95s |     |
| pod/tango-base-tangodb-0                | 1/1      | Ru        | nning  | 0     | Q     | ∂5s |     |
| pod/tango-base-vnc-gui-0                | 1/1      | Rur       | ining  | 0     | 9     | )5s |     |
| pod/tango-base-vnc-gui-1                | 1/1      | Rur       | ining  | 0     | 8     | 31s |     |
| pod/tango-base-vnc-gui-2                | 1/1      | Rur       | ining  | 0     | 7     | ′6s |     |
| pod/tango-host-databaseds-from-make     | efile-te | st-0 1    | /1 R   | lunn  | ing   | 1   | 95s |
| pod/tangotest-tango-base-test-test-0    | -        | L/1 R     | lunnin | g     | 0     | 96s |     |
| pod/tmcspsubarrayleafnodetest-tm-0      |          | 0/1       | Init:0 | /1    | 1     | 96s |     |
| pod/tmcspsubarrayleafnodetest2-tm2-     | 0        | 0/1       | Init:  | 0/1   | 1     | 96s |     |
| pod/tmsimulator-mid-configuration-te    | st-lgdy  | kb 0/     | 1 C    | omp   | leted | 0   | 96s |
| pod/vcc001-vcc-001-0                    | 1/1      | Run       | ning   | 0     | 94    | 4s  |     |
| pod/vcc002-vcc-002-0                    | 1/1      | 1 Running |        | 0     | 94s   |     |     |
| pod/vcc003-vcc-003-0                    | 1/1      | Run       | ning   | 0     | 94    | 4s  |     |
| pod/vcc004-vcc-004-0                    | 1/1      | Run       | ning   | 0     | 9     | ōs  |     |
| pod/webjive-webjive-test-0              | 5/5      | 5 Ru      | nning  | 0     | Ģ     | ∂6s |     |

As you see there are 3 pods vnc-gui

When all the pods are in running state, issue the command:

# kubectl get svc -n mid-cbf

you should have a line as

tango-base-vnc-gui NodePort 10.110.208.159 <none> 5920:31575/TCP,6081:30907/TCP

take the last port number (30907, in your case it will be different because the value for this port is assigned randomly in the range [30000-32000] and the value changes at each deployment)

open a browser and put the link

http://<ip-number-of-your-machine>:30907/vnc.html

You should get an entry to the VNC as in the picture

![](_page_1_Picture_8.jpeg)

To connect use the password:

TestVNC

You have now access to an Xwindow like the one in the picture below. Choose 'use default config'

![](_page_2_Picture_1.jpeg)

Now open an xterm and run jive

It could be a little bit slow, but in this way you have jive accessing to you deployed system

![](_page_2_Figure_4.jpeg)